| 分類 | WinCE PAC ≩ | 編號 | 2-001-00 |    |           |    |      |
|----|-------------|----|----------|----|-----------|----|------|
| 作者 | Tunglu-Yu   | 版本 | 1.0.1    | 日期 | 2013/5/16 | 頁碼 | 1/14 |

# 如何使用VCEP與WinPAC或ViewPAC建立遠端桌面連線

| 應用な | 於:               |        |                           |
|-----|------------------|--------|---------------------------|
|     | 平台               | 作業系統版本 | WinPAC/ViewPAC utility 版本 |
|     | WP-8x3x/ WP-8x4x | 所有版本   | 所有版本                      |
|     | WP-5000          | 所有版本   | 所有版本                      |
|     | VP-23W1/ VP-25W1 | 所有版本   | 所有版本                      |
|     | VP-4131          | 所有版本   | 所有版本                      |

VCEP 能夠幫助您在任何位置,管理您的 WinPAC/ViewPAC 控制器。無論你身在何處,VCEP 提供了一個執行在 PC 的便利環境,用來遠程控制 WinPAC/ViewPAC,能將 WinCE PAC 的桌面顯示在 PC 上,同時可用來同步雙方的資料與文件, 擷取螢幕畫面,還能將操作步驟錄成影片。 VCEP 是由運行在 WinCE PAC 的"Server"和運行在 PC 上的"Client"兩個部分組成。一旦 Client 和Server 之間建立連線, Client 會定期請求螢幕更新並傳送滑鼠/鍵盤動作至 Server 端。

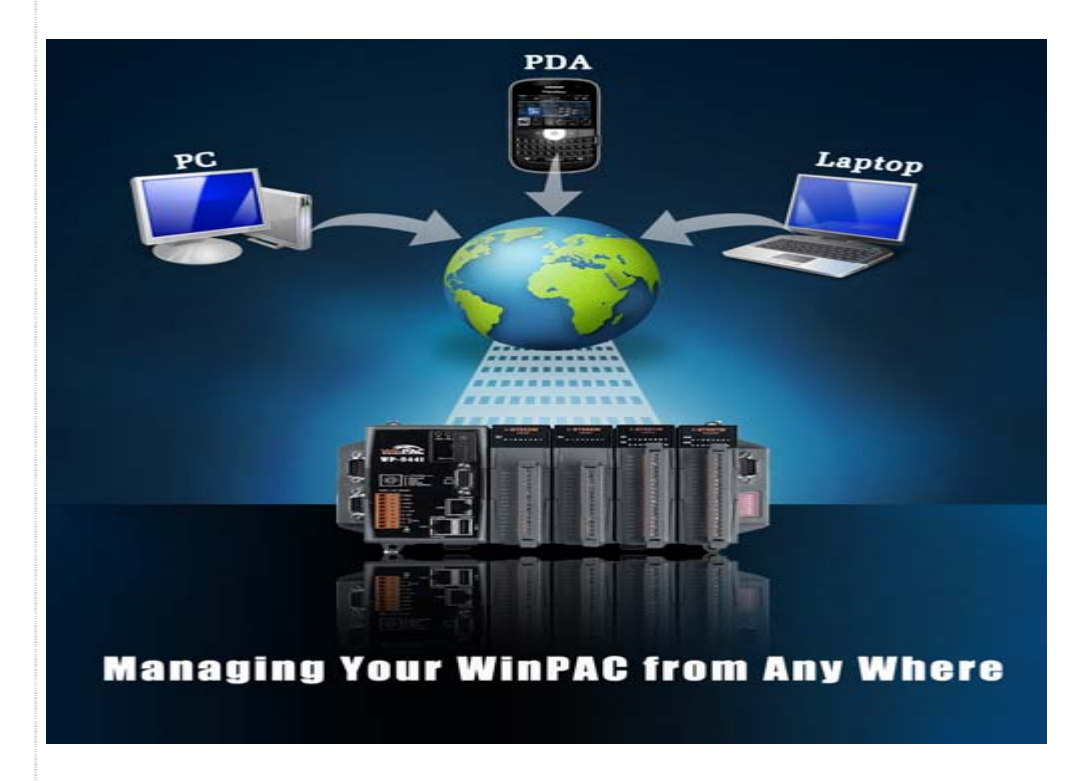

如需VCEP更詳細的資料,請參閱:

http://www.icpdas.com/products/PAC/wincon-8000/wincon\_VirtualCE.htm

ICP DAS Co., Ltd. Technical document

| 分類 | WinCE PAC 系統和應用常見問題 |    |       |    |           |    | 2-001-00 |
|----|---------------------|----|-------|----|-----------|----|----------|
| 作者 | Tunglu-Yu           | 版本 | 1.0.1 | 日期 | 2013/5/16 | 頁碼 | 2/14     |

目錄:

- 1. 如何使 VCEP client 透過區域網路與 WinPAC 或 ViewPAC 建立連線(第2頁)
- 2. 如何使 VCEP client 透過廣域網路與 WinPAC 或 ViewPAC 建立連線(第6頁)
- 3. 如何使區域的 WinPAC 或 ViewPAC 主動與廣域的 PC 端建立連線(第10頁)
- 4. 如何使 VCEP server 在 PAC 開機或 server 被意外關閉時自動啓動(第13頁)

## 1. 如何使 VCEP 透過區域網路與 WinPAC 或 ViewPAC 建立連線

先運行 PAC 上的 VCEP server,然後在 PC 端執行 VCEP client。PC 端的 client 將掃描區域 網路上的所有的 VCEP server,並且自動列出搜尋到的 server,點選要連接的對象即可進行 連線。

------

注意:如果您的 WinPAC/ ViewPAC 所在的網路中有防火牆,請開啓 1899 和 1903 連接埠

### 在 WinPAC/ ViewPAC 端啓動 server

步驟 1: 到 "\System\_disk\Tools\VCEP" 資料夾,點擊 v\_remote.exe。

| Address  \System_Disk\Tools\V | CEP   |                       |
|-------------------------------|-------|-----------------------|
| Name                          | Size  | Туре                  |
|                               | 107KB | Application           |
| WatchWCEP                     | 4KB   | Application           |
| 🔊 WinPacNet                   | 13KB  | Application Extension |
| 🔊 WinpacSDK                   | 93KB  | Application Extension |

| 分類 | WinCE PAC ≩ | 編號 | 2-001-00 |    |           |    |      |
|----|-------------|----|----------|----|-----------|----|------|
| 作者 | Tunglu-Yu   | 版本 | 1.0.1    | 日期 | 2013/5/16 | 頁碼 | 3/14 |

#### VCEP client 在 PC 端的設定

步驟 2: 安裝 VCEP client 在你的 PC 上。 VCEP client 安裝檔 "vcep\_5.0.0.0.exe",位於下列位址:

1. CD: \napdos\wp-8x4x\_ce50\pc\_tools\vcep\_5.0.0.0\

2. <u>ftp://ftp.icpdas.com/pub/cd/winpac/napdos/wp-8x4x\_ce50/pc\_tools/vcep\_5.0.0.0/</u>

# ftp.icpdas.com - /pub/cd/winpac/napdos/wp-8x4x\_ce50/pc\_tools/vcep\_5.0.0.0/

| [To Parent Directory] |                                             |
|-----------------------|---------------------------------------------|
| 4/2/2013 9:25 AM      | 2644 bistory vs.0.8.0.txt                   |
| 4/2/2013 9:25 AM      | 2781480 <u>vcep 5.0.0.0.exe</u>             |
| 4/2/2013 9:25 AM      | 2771674 Vcop quick start manual-chinese.pdf |
| 4/2/2013 9:25 AM      | 2318096 vcep quick start manual.pdf         |
|                       |                                             |

步驟 3: 在 PC 端的設定執行 VCEP client。

| microsoft Visual Studio 2008 PSPad editor | >  <br>>                                             |
|-------------------------------------------|------------------------------------------------------|
| 🚡 DAQPro                                  | 🔸 📻 VCEP 4.2.0.4 🔸 📾 Uninstall Virtual CE Pro Client |
| 🔇 Microsoft ActiveSync                    | Virtual CE Pro Client                                |
| 🛅 ICPDAS                                  | •                                                    |
| 🛅 Nero 7 Premium                          | •                                                    |
| 🛅 Lingoes 2                               | •                                                    |

步驟 4: 點擊 "New" 按鈕新增連線。

| <u>File</u> Connection <u>S</u> cr | pt Window <u>H</u> e | lp          |               |                 |
|------------------------------------|----------------------|-------------|---------------|-----------------|
| 0                                  | onnections           |             | Sc            | ripts           |
| Name                               | Туре                 | Port Status | Name          | Status          |
|                                    |                      |             |               |                 |
|                                    |                      |             |               |                 |
|                                    |                      |             |               |                 |
|                                    |                      |             |               |                 |
|                                    |                      |             |               |                 |
|                                    |                      |             |               |                 |
|                                    |                      |             |               |                 |
|                                    |                      |             |               |                 |
|                                    |                      |             |               |                 |
|                                    |                      |             |               |                 |
|                                    |                      |             |               |                 |
|                                    |                      |             |               |                 |
|                                    |                      |             |               |                 |
|                                    |                      |             |               |                 |
| New Leb                            | ete Edit             | Connect     | New Edit Dele | te Play/Pause S |
|                                    |                      |             |               |                 |
|                                    |                      |             |               |                 |
|                                    |                      |             |               |                 |

| 分類 | WinCE PAC ≩ | 編號 | 2-001-00 |    |           |    |      |
|----|-------------|----|----------|----|-----------|----|------|
| 作者 | Tunglu-Yu   | 版本 | 1.0.1    | 日期 | 2013/5/16 | 頁碼 | 4/14 |

步驟 5:輸入連線名稱,在 Connection Type 選單中選擇 LAN (Auto Discovery)選項,

點擊 OK 按鈕。

| Name:<br>Connection Type:<br>Target IP Address:<br>Port:<br>Skin:<br>Screen Capture<br>File<br>Clipboard<br>Image file format (one click<br>Recording Method | Connection<br>(Auto Discovery)<br>Rate: 10 fp: •<br>Scale: 1X • | Win<br>Den 1<br>Autom           | dow Backgro<br>Maximized<br>atically conne | und Color<br>Change      |
|----------------------------------------------------------------------------------------------------|-----------------------------------------------------------------|---------------------------------|--------------------------------------------|--------------------------|
| Connection Type:                                                                                                    | (Auto Discovery)                                                | C Open 1<br>C Autom<br>C Low co | Maximized<br>atically conne<br>plor mode   | Change                   |
| Target IP Address:<br>Port: Refresh<br>Skin: Screen Capture<br>© File C Clipboard<br>Image file format (one click<br>Recording Method                        | Rate: 10 fp: ▼<br>Scale: 1X ▼                                   | C Open I                        | Maximized<br>atically conne<br>plor mode   | ect at startup           |
| Port: Refresh<br>Skin: Screen Capture<br>File Clipboard<br>Image file format (one click<br>Recording Method                                                  | Rate: 10 fp: -<br>Scale: 1X -<br>One Click                      | C Autom                         | atically conne<br>blor mode                | ect at startup           |
| Skin: Screen Capture<br>Screen Capture<br>File Clipboard<br>Image file format (one click<br>Recording Method                                                 | Scale: 1X -                                                     | C Low co                        | olor mode                                  |                          |
| Screen Capture<br>File Clipboard<br>Image file format (one click<br>Recording Method                                                                         | One Click                                                       | 🗌 🗖 Queue                       |                                            |                          |
|                                                                                                    | ):  BMP _                                                       |                                 | Events                                     | ΟΚ                       |
| Script events                                                                                                    | C AVI video □                                                   | Show Mouse                      | Cursor                                     | Cancel                   |
|                                                                                                    |                                                                 |                                 |                                            |                          |
|                                                                                                    |                                                                 | 亲                               | 所建立的運                                      | 植線顯示名稱如                  |
|                                                                                                    |                                                                 | <b>~</b> -                      |                                            |                          |
| Virtual CE Pro                                                                                                    |                                                                 |                                 |                                            |                          |
| e Connection <u>S</u> cript Wind                                                                                                    | ow <u>H</u> elp                                                 |                                 |                                            |                          |
| Connecti                                                                                                    |                                                                 |                                 |                                            |                          |
|                                                                                                    | ons                                                             | Diama                           | So                                         | cripts                   |
| w Connection LAN (                                                                                                    | ONS<br>Port Status<br>Auto N/A Idle                             | Name                            | S                                          | cripts<br>Status         |
| w Connection LAN (                                                                                                    | ONS<br>Port <del>Status</del><br>Auto N/A Idle                  | Name                            | So                                         | cripts<br>Status         |
| w Connection LAN (                                                                                                    | ONS<br>Port <del>Status</del><br>Auto N/A Idle                  | Name                            | S                                          | cripts<br>Status         |
| ew Connection LAN (                                                                                                    | ONS<br>Port Status<br>Auto N/A Idle                             | Name                            | S                                          | cripts<br>Status         |
| w Connection LAN (                                                                                                    | ONS<br>Port Status<br>Auto N/A Idle                             | Name                            | S                                          | c <b>ripts</b><br>Status |
| ew Connection LAN (                                                                                                    | ONS<br>Port <del>Status</del><br>Auto N/A Idle                  | Name                            | Sı                                         | cripts<br>Status         |
| exact Type<br>ew Connection LAN (                                                                                                    | ONS<br>Port <del>Status</del><br>Auto N/A Idle                  | Name                            | S                                          | cripts<br>Status         |
| w Connection LAN (                                                                                                    | ONS<br>Port <del>Status</del><br>Auto N/A Idle                  | Name                            | S                                          | cripts<br>Status         |
| awa Type<br>w Connection LAN (                                                                                                    | ONS<br>Port <del>Status</del><br>Auto N/A Idle                  | Name                            | S                                          | cripts<br>Status         |
| w Connection LAN (                                                                                                    | ONS<br>Port Status<br>Auto N/A Idle                             | Name                            | S                                          | cripts<br>Status         |
| w Connection LAN (                                                                                                    | ONS<br>Port Status<br>Auto N/A Idle                             | Name                            | S                                          | cripts<br>Status         |

| 分類 | WinCE PAC 系統和應用常見問題 |    |       |    |           |    | 2-001-00 |
|----|---------------------|----|-------|----|-----------|----|----------|
| 作者 | Tunglu-Yu           | 版本 | 1.0.1 | 日期 | 2013/5/16 | 頁碼 | 5/14     |

步驟 6: 雙擊上圖 Connections 中新建立的連線名稱,讓 VCEP client 開始尋找區域網路上的 server。

|                                                                                         | LAN (Auto Discovery)                                                                                                    |
|-----------------------------------------------------------------------------------------|----------------------------------------------------------------------------------------------------|
| PAC 端執行 v_remote.exe 後,會<br>被 PC 端的 VCEP client 的掃描程<br>序找到,並被加入到 Device<br>Name 欄位中如右。 | Select one or more devices to connect to Device Name IP Address ICPDAS Device 10.1.0.77 Scanning for devices Connect Cancel |

步驟 7: 點擊要建立連線的伺服主機(server),連線之後 PC 端出現 PAC 桌面如下, 點擊右下角桌面圖示,切換到 PAC 桌面即可進行遠程操作。

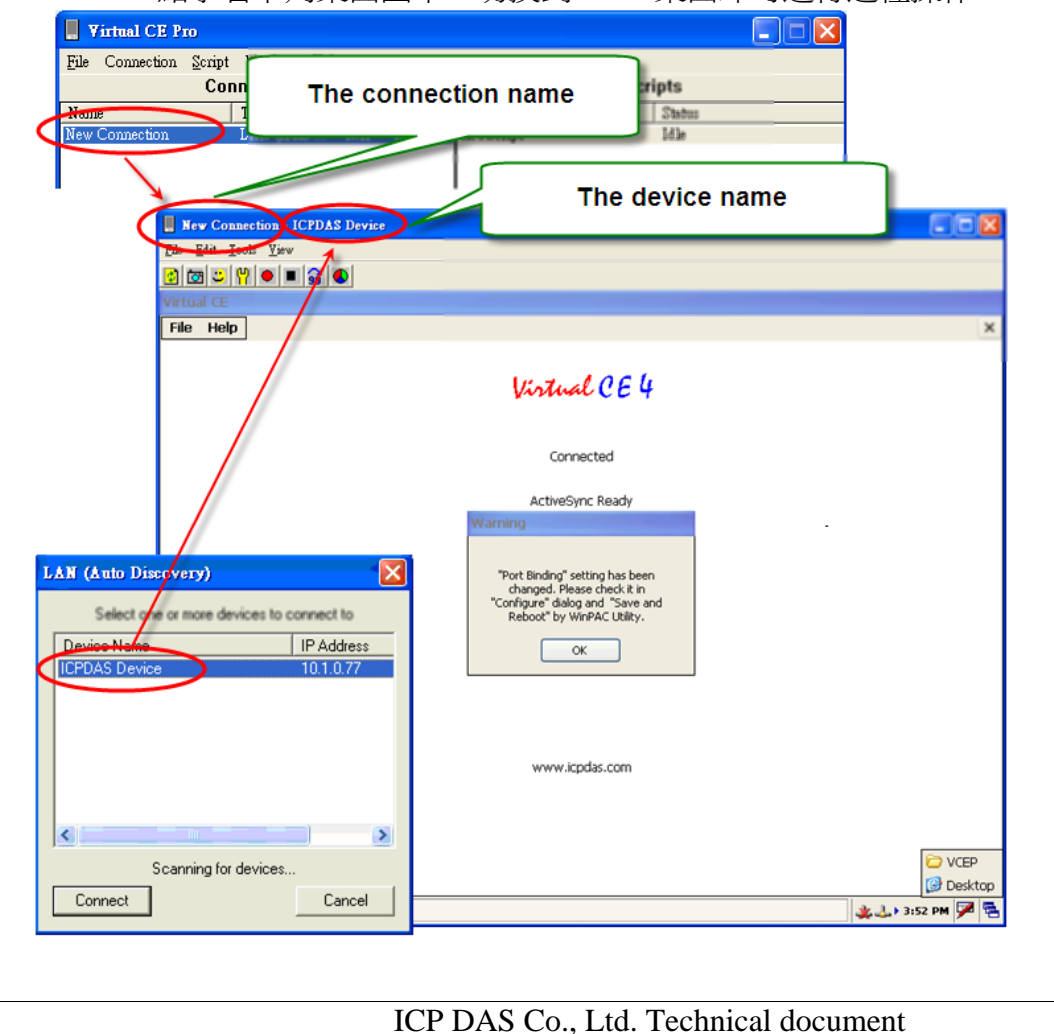

| 分類 | WinCE PAC ≩ | 編號 | 2-001-00 |    |           |    |      |
|----|-------------|----|----------|----|-----------|----|------|
| 作者 | Tunglu-Yu   | 版本 | 1.0.1    | 日期 | 2013/5/16 | 頁碼 | 6/14 |

# 2. 如何使 VCEP 透過廣域網路與 WinPAC 或 ViewPAC 建立連線

在 WinPAC/ ViewPAC 端啓動 Server

步驟 1: 到 "\System\_disk\Tools\VCEP" 資料夾,點擊 v\_remote.exe。

| Address System_Disk\Tools\V | CEP   |                       |
|-----------------------------|-------|-----------------------|
| Name                        | Size  | Туре                  |
|                             | 107KB | Application           |
| WatchVCEP                   | 4KB   | Application           |
| 🔊 WinPacNet                 | 13KB  | Application Extension |
| 🔊 WinpacSDK                 | 93KB  | Application Extension |

#### VCEP client 在 PC 端的設定

步驟 2: 安裝 VCEP client 在你的 PC 上

VCEP client 安裝檔 "vcep\_5.0.0.exe", 位於下列位址:

1. CD: \ napdos\wp-8x4x\_ce50\pc\_tools\vcep\_5.0.0.0\

2. ftp://ftp.icpdas.com/pub/cd/winpac/napdos/wp-8x4x\_ce50/pc\_tools/vcep\_5.0.0.0/

# ftp.icpdas.com - /pub/cd/winpac/napdos/wp-8x4x\_ce50/pc\_tools/vcep\_5.0.0.0/

| [To Parent Dire                                                                                                    | ctorvl          |                      |                       |               |
|----------------------------------------------------------------------------------------------------|-----------------|----------------------|-----------------------|---------------|
| 4/2/2013 9:2                                                                                                    | 5 AM 26         | 44 bistory vs.       | 0.8.0.txt             |               |
| 4/2/2013 9:2                                                                                                    | 5 AM 27814      | 80 <u>vcep 5.0.0</u> | 0.exe                 |               |
| 4/2/2013 9:2                                                                                                    | 5 AM 27716      | 74 <u>Veep quick</u> | ctart_manual-c        | hinese.pdf    |
| 4/2/2013 9:2                                                                                                    | 5 AM 23180      | 96 <u>vcep quick</u> | start_manual.p        | <u>df</u>     |
|                                                                                                    |                 |                      |                       |               |
| 步驟 3: 在 PC                                                                                                    | ;端的設定執行 V(      | CEP client 。         |                       |               |
|                                                                                                    |                 |                      |                       |               |
| in the second second se |                 |                      |                       |               |
| Microsoft Vis                                                                                                    | wal Studio 2008 | '                    |                       |               |
| 🛅 PSPad editor                                                                                                    |                 | ▶                    |                       |               |
| 🛅 DAQPro                                                                                                    |                 | 🔸 🛅 VCEP 4.2.0.4     | 🔸 🖬 Uninstall Virtual | CE Pro Client |
| 🔇 Microsoft Act                                                                                                    | tiveSync        |                      | Virtual CE Pro (      | Client        |
| 🛅 ICPDAS                                                                                                    |                 | +                    |                       |               |
| 🛅 Nero 7 Premi                                                                                                    | um              | • ·                  |                       |               |
| 📷 Lingoes 2                                                                                                    |                 | +                    |                       |               |
|                                                                                                    |                 |                      |                       |               |
|                                                                                                    |                 |                      |                       |               |
|                                                                                                    |                 |                      |                       |               |
|                                                                                                    |                 |                      | • • • •               |               |
|                                                                                                    | ICP D           | AS CO., Ltd. Tech    | nical document        |               |

| 分類 | WinCE PAC ≩ | 編號 | 2-001-00 |    |           |    |      |
|----|-------------|----|----------|----|-----------|----|------|
| 作者 | Tunglu-Yu   | 版本 | 1.0.1    | 日期 | 2013/5/16 | 頁碼 | 7/14 |

### 步驟 4: 點擊"New"按鈕新增連線。

| Virtual CE P    | 10                    |              |        |      |           | [            |        |
|-----------------|-----------------------|--------------|--------|------|-----------|--------------|--------|
| File Connection | <u>S</u> cript Window | <u>H</u> elp |        |      |           |              |        |
|                 | Connection            | S            |        |      | Sc        | ripts        |        |
| Name            | Туре                  | Port         | Status | Name |           | Status       |        |
|                 |                       |              |        |      |           |              |        |
|                 |                       |              |        |      |           |              |        |
|                 |                       |              |        |      |           |              |        |
|                 |                       |              |        |      |           |              |        |
|                 |                       |              |        |      |           |              |        |
|                 |                       |              |        |      |           |              |        |
|                 |                       |              |        |      |           |              |        |
|                 |                       |              |        |      |           |              |        |
|                 |                       |              |        |      |           |              |        |
|                 |                       |              |        |      |           |              |        |
|                 |                       |              |        |      |           |              |        |
|                 |                       |              |        |      |           |              |        |
|                 |                       |              |        |      |           |              |        |
|                 |                       |              |        |      |           |              |        |
| New             | elete E               | dit Cor      | nect   | New  | Edit Dele | te Play/Paus | e Stop |
|                 |                       |              |        |      | 1         | 1            |        |

#### 步驟 5:

- 5.1 在 Name 欄位輸入連線名稱
- 5.2 在 Connection Type 選單選擇 WAN/ Internet 選項
- 5.3 在 Target IP Address 輸入 PAC (server)的 IP 位置
- 5.4 點擊 OK 按鈕

| Edit Connection                                    |                                  |
|----------------------------------------------------|----------------------------------|
| Name: Hew Connection                               | Window Background Color          |
| Connection Type: WAN / Internet 🗨                  | Change                           |
| Target IP Address 10 . 1 . 0 . 77                  | 🗖 Open Maximized                 |
| Port: 0 Refresh Rate: 10 fp: 🗸                     | Automatically connect at startup |
| Skin: 📃 Scale: 🛛 🗙 💌                               | Low color mode                   |
| Screen Capture                                     | C Queue Events                   |
| Image file format (one click): BMP                 |                                  |
| Recording Method     Script events     O AVI video | Show Mouse Cursor Cancel         |

| 分類                   | WinCE PAC ₹   | 系統和應用                                        |               | 編號    | 2-001-00  |        |      |
|----------------------|---------------|----------------------------------------------|---------------|-------|-----------|--------|------|
| 作者                   | Tunglu-Yu     | 版本                                           | 1.0.1         | 日期    | 2013/5/16 | 頁碼     | 8/14 |
| 主意 & 警告              |               |                                              |               |       |           |        |      |
| ▲ 點擊□                | 工作列右下角處的      | 連線圖示す                                        | 可取得目前 PA      | AC的IP | 位置        |        |      |
|                      |               |                                              |               |       |           |        |      |
|                      |               |                                              |               |       |           |        |      |
| Internet<br>Explorer | IP Infor      | nation IPv6 Inform                           | mation        |       |           |        |      |
| Microsoft            | Addr          | r <b>net Protocol (T</b> r<br>ress Type: DH( | <b>CP/IP)</b> |       |           |        |      |
| WordPad              | IP Au<br>Subr | ddress: 10.<br>net Mask: 255                 | 1.0.77        |       |           |        |      |
| My<br>Document       | s Defa        | ult Gateway: 10.                             | 1.0.254       |       |           |        |      |
|                      |               |                                              | Decar         |       |           |        |      |
|                      | <u>R</u> e    | new                                          |               |       |           |        |      |
| RegView              |               |                                              |               |       |           |        |      |
| 灯 LAN1               |               |                                              |               |       | 2:37      | рм 🗭 🛼 |      |

步驟 6: 雙擊 Connections 中新建立的連線名稱, VCEP client 開始與遠端 PAC 連線。

| l | . 7          | irtual CE I | Pro            |           |              |      |       |      |      |        |            |      |
|---|--------------|-------------|----------------|-----------|--------------|------|-------|------|------|--------|------------|------|
|   | <u>F</u> ile | Connection  | <u>S</u> cript | Window    | <u>H</u> elp |      |       |      |      |        |            |      |
|   | Connections  |             |                |           |              |      |       |      |      | Scri   | pts        |      |
|   | N.oni        | e           |                | Туре      | Pc           | rt S | tarus | Name |      |        | Status     |      |
| Ŷ | New          | Connection  |                | WAN / Int | ber Na       | A I  | dle   | 2    |      |        |            |      |
|   |              |             |                |           |              |      |       |      |      |        |            |      |
|   |              |             |                |           |              |      |       |      |      |        |            |      |
|   |              |             |                |           |              |      |       |      |      |        |            |      |
|   |              |             |                |           |              |      |       |      |      |        |            |      |
|   |              |             |                |           |              |      |       |      |      |        |            |      |
|   |              |             |                |           |              |      |       |      |      |        |            |      |
|   |              |             |                |           |              |      |       |      |      |        |            |      |
|   |              |             |                |           |              |      |       |      |      |        |            |      |
|   |              |             |                |           |              |      |       |      |      |        |            |      |
|   |              |             |                |           |              |      |       |      |      |        |            |      |
|   |              |             |                |           |              |      |       |      |      |        |            |      |
|   |              |             |                |           |              |      |       |      |      |        |            |      |
|   |              |             |                |           |              |      |       |      |      |        |            |      |
|   |              | New         | Delete         | Ed        | lit          | Conn | ect   | New  | Edit | Delete | Play/Pause | Stop |

| 分類            |                                                                                | WinCE PAC                                                                                                    | 系統和應用                                                                                                    | <b></b> 甫常見問題      |                            |                                   | 編號                           | 2-001-00             |
|---------------|--------------------------------------------------------------------------------|----------------------------------------------------------------------------------------------------|----------------------------------------------------------------------------------------------------|--------------------|----------------------------|-----------------------------------|------------------------------|----------------------|
| 作者            |                                                                                | Tunglu-Yu                                                                                                    | 版本                                                                                                    | 1.0.1              | 日期                         | 2013/5/16                         | 頁碼                           | 9/14                 |
| 步驟            | そうで、<br>での<br>Press Cance<br>using Active<br>address<br>192.168.<br>connection | 待數秒後建立說<br>enecting to New Connection<br>al if this takes more than a<br>Sync and it fails to connect<br>shown on the device diffu<br>55.101. If so, then choose<br>and enter the IP address s<br>destination. | 車線(請勿<br>N<br>few seconds<br>at, see if the IP<br>ers from<br>a a WAN<br>hown as the                        | 7]點擊Cancel         | 按鈕)<br>連線建<br>的 VCE<br>切換到 | 立後,將會出<br>P server 畫面<br>PAC 桌面即F | 現 PC 上出<br>i。點擊右下<br>可遠程操作 F | 現 PAC<br>方圖示<br>PAC。 |
| Vintu<br>File | ual CE<br>e Help                                                               |                                                                                                    |                                                                                                    |                    |                            | ×                                 |                              |                      |
|               |                                                                                |                                                                                                    | Virtual CE                                                                                                  | 4                  |                            |                                   |                              |                      |
|               |                                                                                |                                                                                                    | Connected                                                                                                   |                    |                            |                                   |                              |                      |
|               |                                                                                | War                                                                                                    | ActiveSync Ready<br>ning<br>"Port Binding" setting has<br>changed. Please sheek w<br>Reboot" by WinPAC Util | been<br>Lin<br>V - |                            |                                   |                              |                      |
|               |                                                                                |                                                                                                    | www.icpdas.com                                                                                              |                    |                            |                                   |                              |                      |
| <b>4</b> 7    | Ve Virtual CE                                                                  |                                                                                                    |                                                                                                    |                    | <b>≟≵)</b> 5:40 PM         | <b>7 6</b>                        |                              |                      |
|               |                                                                                |                                                                                                    |                                                                                                    |                    |                            |                                   |                              |                      |

| 分類 | WinCE PAC 🖇 | 編號 | 2-001-00 |    |           |    |       |
|----|-------------|----|----------|----|-----------|----|-------|
| 作者 | Tunglu-Yu   | 版本 | 1.0.1    | 日期 | 2013/5/16 | 頁碼 | 10/14 |

### 3. 如何使區域的 WinPAC 或 ViewPAC 與廣域的 PC 建立連線

使用 VCEP5.0 或之後的版本,可在當 WinPAC/XPAC/ViewPAC 控制器只有區域網路(LAN)的 private IP,但卻需要與位於廣域網路(WAN)的 PC 連線時,由 WinCE PAC 控制器主動與 遠端 PC 連線。

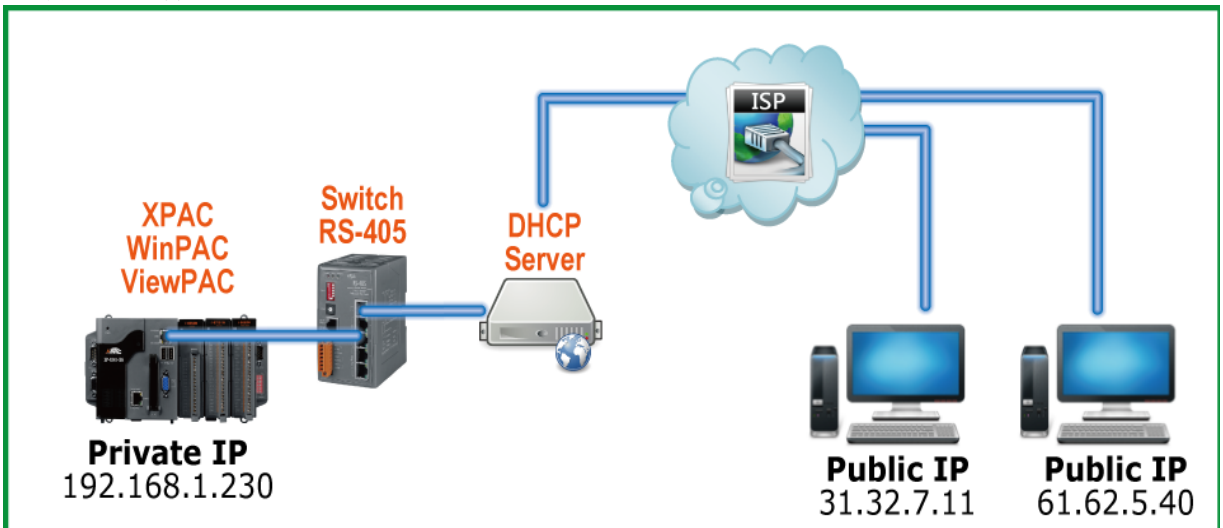

步驟 1: 確認 VCEP server 與 client 版本為 5.0 以上。

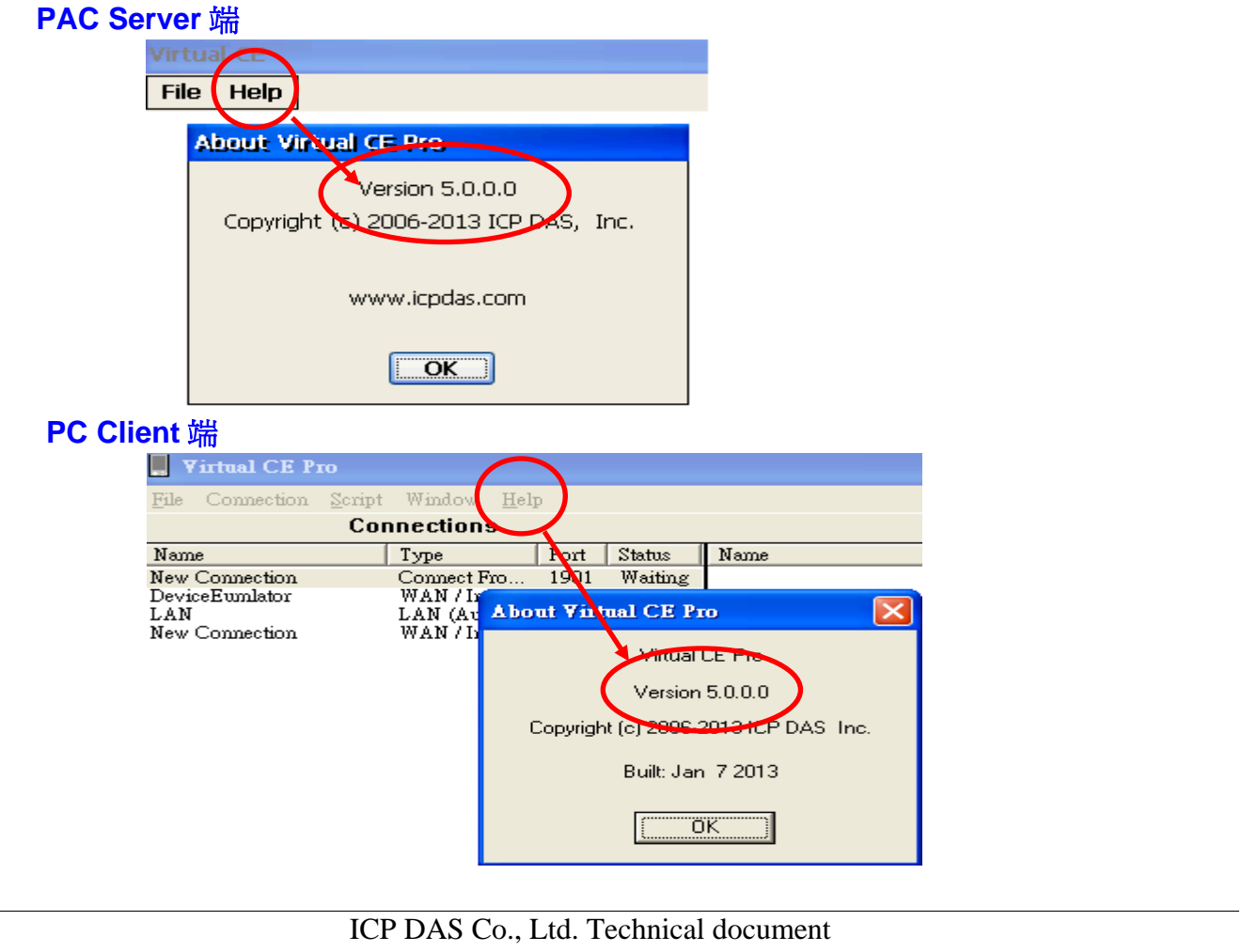

| 分類 | WinCE PAC ≱ | 編號 | 2-001-00 |    |           |    |       |
|----|-------------|----|----------|----|-----------|----|-------|
| 作者 | Tunglu-Yu   | 版本 | 1.0.1    | 日期 | 2013/5/16 | 頁碼 | 11/14 |

### PAC 端連線設定

步驟 2: 執行 VCEP 並點擊 File->Configure 設定。

| Virtual CE      |  |  |  |  |  |  |
|-----------------|--|--|--|--|--|--|
| File Help       |  |  |  |  |  |  |
| Configure       |  |  |  |  |  |  |
| Disconnect      |  |  |  |  |  |  |
| Ston ActiveSync |  |  |  |  |  |  |

#### 步驟 3:

- 3.1 勾選 Connect to client。
- 3.2 輸入要連線的 PC 的 IP 與 Port 號到 Primary Client Addr、Port、Secondary Client Addr、Port。

若兩個 Client 都有輸入資料,當第一個 Primary Client Addr 無法連線,VCEP 會自動 連線到 Secondary Client Addr。若 Primary Client Addr 重新連上時,您需要手動停 止第 2 個連線才能連回第 1 個連線。Retry Cycle 可設定切換兩個連線的時間間隔。

|   | Configure                                                 |
|---|-----------------------------------------------------------|
|   | LAN                                                       |
|   | Port Binding: 192,168,1,230 💽 Default Port: 1899 and 1903 |
|   | Require a password for LAN                                |
|   | Password: icpdas COM Part: COM1:                          |
| / | Connect to client                                         |
| ( | Primary Client Addr. 192.168.1.190 Port 123               |
|   | Secondary Client Addr. 192.168.1.227 Port 321             |
|   | Retry cycle 3 sec.                                        |
|   | ОК                                                        |

### PC 端連線設定

步驟 4: 點擊 "New"新增連線。

| Virtual CE      | 210          |                 |        |         |             |            | ľ |
|-----------------|--------------|-----------------|--------|---------|-------------|------------|---|
| File Connection | Script Windo | ow <u>H</u> elp |        |         |             |            |   |
|                 | Connecti     | ons             | , , ,  | Scripts |             |            |   |
| Name            | Туре         | Port            | Status | Name    |             | Status     | _ |
|                 |              |                 |        |         |             |            |   |
|                 |              |                 |        |         |             |            |   |
|                 |              |                 |        |         |             |            |   |
|                 |              |                 |        |         |             |            |   |
|                 |              |                 |        |         |             |            |   |
|                 |              |                 |        |         |             |            |   |
|                 |              |                 |        |         |             |            |   |
|                 |              |                 |        |         |             |            |   |
|                 |              |                 |        |         |             |            |   |
|                 |              |                 |        |         |             |            |   |
|                 |              |                 |        |         |             |            |   |
|                 |              |                 |        |         |             |            |   |
|                 |              |                 |        |         |             |            |   |
|                 |              |                 |        |         |             |            |   |
|                 |              |                 |        |         |             |            |   |
|                 |              |                 |        |         |             |            | _ |
| New             | Delete       | Edit Cr         | nnect  | New     | Edit Delete | Play/Pause |   |
|                 |              |                 | moor   |         | Eur Dolou   |            |   |
|                 |              |                 |        |         |             |            | Ì |
|                 |              |                 |        |         |             |            |   |

| 分類                                                                                                    | 編號                                                                                                    | 2-001-00                                                                                                    |                                                                                                    |                                                                        |                                                                                          |                             |          |
|----------------------------------------------------------------------------------------------------|----------------------------------------------------------------------------------------------------|----------------------------------------------------------------------------------------------------|----------------------------------------------------------------------------------------------------|------------------------------------------------------------------------|------------------------------------------------------------------------------------------|-----------------------------|----------|
| 作者                                                                                                    | Tunglu-Yu                                                                                                    | 版本                                                                                                    | 1.0.1                                                                                                    | 日期                                                                     | 2013/5/16                                                                                | 頁碼                          | 12/14    |
| 步驟 5:<br>5.1 在N<br>5.2 在(<br>5.3 Por<br>5.4 點轉<br>New Co<br>Name:<br>Conne<br>Target<br>Port<br>Skin:<br>Screet<br>● Fil<br>Image<br>Port | Name 欄位輸<br>Connection Ty<br>t 填入在 <b>步驟</b><br><sup>2</sup> "OK" 按鈕<br>onnection<br>ction Type:<br>1P Address:<br>123 Refre<br>en Capture<br>e Clipbos<br>ge file format (one clic<br>ording Method<br>cript events | →<br>連線名<br>pe 選單<br>pe 選單<br>pe 選<br>pe 選<br>pe 選<br>pe 選<br>pe 選<br>pe 選<br>pe 選<br>pe 選<br>pe 選<br>pe 選<br>pe 選<br>pe 選<br>pe 選<br>pe 選<br>pe 選<br>pe 選<br>pe 選<br>pe 選<br>pe 選<br>pe 選<br>pe 選<br>pe 選<br>pe 選<br>pe 選<br>pe 選<br>pe 選<br>pe 選<br>pe 選<br>pe 選<br>pe 選<br>pe 選<br>pe 選<br>pe 選<br>pe Z<br>pe Z<br>pe | 稱<br>選擇 Connec<br>IP 後面塡的<br>Public IP<br>Server ▼<br>① ① ①<br>① ①<br>③ ① ①<br>③ ① ①<br>③ ① ①<br>③ ① ①<br>③ ① ①<br>③ ③ ③<br>④ ③ ③ ③<br>④ ③ ③ ③ | t From Se<br>Port 號碼<br>Open Mao<br>Automatic<br>Dow color<br>Queue Ev | rver 選項<br>ow Background Col<br>cha<br>kimized<br>cally connect at star<br>mode<br>rents | or<br>nge<br>tup            |          |
| 少孫 0. 受<br>Virtual CE<br>File Connection<br>New Connection                                                                                | 擎 CONNECTION<br>Pro<br>a Script Window Help<br>Connections<br>Type I<br>WAN / Inter 1                                                                                                    | IS 和建立                                                                                                    | 」り理称-石件                                                                                                    | ,田妃母也<br>Scripts                                                       |                                                                                          |                             |          |
| Connect From Sen                                                                                                    | Ver<br>1AC Address Re<br>00DE030125E 3                                                                                                    | Select<br>etry Hou<br>18:1                                                                                                    | t one or more dev<br>ur:Min:Sec Pri<br>15:02 Co                                                                                                | vices to connect<br>m <del>ery Status</del><br>nnected(192.16          | t to<br>Seconda<br>8.1.190) Discon                                                       | ary Status<br>ected(192.166 | 3.1.227) |
|                                                                                                    |                                                                                                    |                                                                                                    | Waiting for d                                                                                                    | evices                                                                 | Con                                                                                      | nect                        | Cancel   |
|                                                                                                    |                                                                                                    | ICP DA                                                                                                    | S Co., Ltd. To                                                                                                    | echnical do                                                            | cument                                                                                   |                             |          |

| 分類 | WinCE PAC | 編號 | 2-001-00 |    |           |    |       |
|----|-----------|----|----------|----|-----------|----|-------|
| 作者 | Tunglu-Yu | 版本 | 1.0.1    | 日期 | 2013/5/16 | 頁碼 | 13/14 |

## 4.如何使 VCEP server 在開機時自動啓動

當在 PAC 上的旋轉開關轉到 6 時再開機, VCEP server 將會在開機時被自動啓動, server 意 外關閉後也會自動執行。確保 PC client 能與 PAC 的 VCEP server 能穩定的連接。

### 注意 & 警告

 金使用 VCEP server 自動啓動的開機模式(旋轉式開關位置為 6),需要更新 OS 至下列版本

 1. WP - 8x47 -> V1.4.2.1 或以後版本。

- 2. VP 25Wx ->V1.1.0.0 或以後版本。
- 3. VP 23Wx ->V1.1.1.1 或以後版本。

步驟 1:將旋轉開關轉到6,再將PAC電源打開。

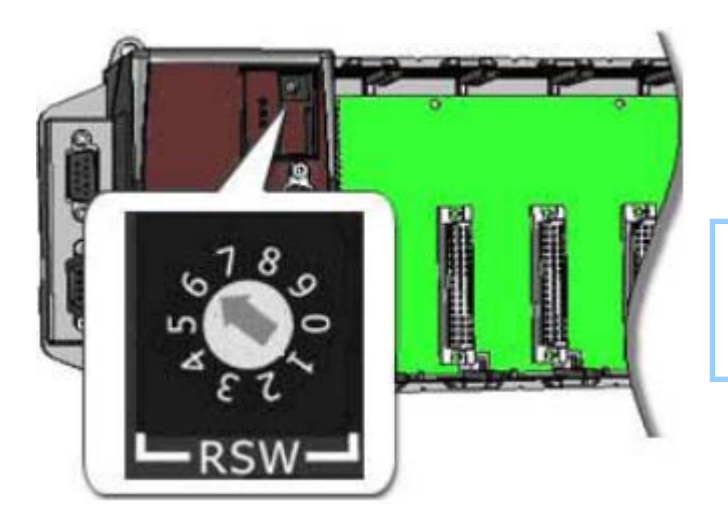

模式 6 時, v\_remote.exe (VCEP 服務器)在系統開機時 自動啓動

步驟 2: 依照所使用的連線方式,設定 VCEP client 後,與 PAC 端建立連線

| 分類               | WinCE PAC  | 編號    | 2-001-00    |    |       |  |  |  |  |
|------------------|------------|-------|-------------|----|-------|--|--|--|--|
| 作者               | Tunglu-Yu  | 版本    | 1.0.1       | 頁碼 | 14/14 |  |  |  |  |
| Revision History |            |       |             |    |       |  |  |  |  |
| Revision         | Date       | Descr | Description |    |       |  |  |  |  |
| 1.0.1            | 2013/05/16 | 首次發   | 行           |    |       |  |  |  |  |
|                  |            |       |             |    |       |  |  |  |  |